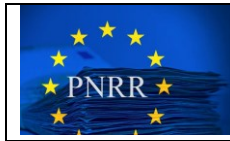

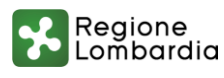

### ATTENZIONE: LA PRESENTE PROCEDURA È POSSIBILE PER I CIG PER CUI VIENE GENERATO UN AVVISO DI PUBBLICAZIONE. – NON VALE PERTANTO PER I CIG DI CATEGORIA AD5 PER IMPORTI < 5.000 €

### Step 1:

Accedere alla piattaforma Interoperabilità Appalti (MIAP) di Sintel con le usuali credenziali e selezionare l'Area di Lavoro: "MODULO APPALTO"

### Step 2:

Nella maschera ricercare l'appalto da rettificare utilizzando uno o più campi di ricerca (nell'esempio è utilizzato il codice appalto)

|                                                                                                    |                                                                                                    |                              |                          | Giacomo Pozzoli 💄 |
|----------------------------------------------------------------------------------------------------|----------------------------------------------------------------------------------------------------|------------------------------|--------------------------|-------------------|
| Regione<br>Lombardia                                                                                            |                                                                                                    | ALTO E-PROCUREMENT           |                          |                   |
| Appalto Avviso                                                                                                  | )                                                                                                   |                              |                          |                   |
| Modulo Appalto / Appalto                                                                                        |                                                                                                    |                              |                          |                   |
| In questa area di lavoro è (<br>Nel cruscotto di ricerca è p<br>- Comunica appalto<br>- Comunica post pubblicaz | possibile creare appalti e visualizzare appalti in corso<br>ossibile accedere alla sezione:<br>ione | di lavorazione o confermati. |                          |                   |
| Codice Appalto Caglio-Tec19                                                                                     | Identificativo Lotto S<br>Inserisci parola chiave                                                   | itato Appalto<br>V           | Trova Appalto            | Crea Appalto      |
| Nome procedura                                                                                                  | ID appalto                                                                                          | Stato appalto                | Data creazione appalto   | Azioni            |
| Caglio-Tec19                                                                                                    | 3862b68c-6ed1-418e-b8b9-5d3ed43f03ae                                                                | PUBB                         | 2024-05-06T17:16:12.277Z | <u>∠</u> ~        |

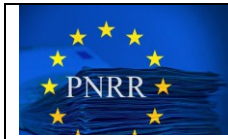

### Step 3:

Trovato l'appalto di interesse, cliccare sulla voce "Comunica appalto" del menù a tendina che si apre cliccando sull'iconcina della matita in basso a dx

|                                                                                                    |                                                                                                    |                                |               |                          | Giacomo Pozzoli 💄                            |
|----------------------------------------------------------------------------------------------------|----------------------------------------------------------------------------------------------------|--------------------------------|---------------|--------------------------|----------------------------------------------|
| Regione<br>Lombardio                                                                                |                                                                                                    | APPALTO E-PROCU                | IREMENT       |                          |                                              |
| Appalto Avv                                                                                         | viso                                                                                                    |                                |               |                          |                                              |
| Modulo Appalto / <b>Appa</b> l                                                                      | lto                                                                                                    |                                |               |                          |                                              |
| In questa area di lavoro<br>Nel cruscotto di ricerca<br>- Comunica appalto<br>- Comunica post pubbl | o è possibile creare appalti e visualizzare appalti in<br>è possibile accedere alla sezione:<br>licazione | corso di lavorazione o conferi | mati.         |                          |                                              |
| Codice Appalto                                                                                      | Identificativo Lotto                                                                                      | Stato Appalto                  |               |                          |                                              |
| Caglio-Tec19                                                                                        | Inserisci parola chiave                                                                                   |                                | ~             | Trova Appalto            | Crea Appalto                                 |
| Nome procedura                                                                                      | ID appalto                                                                                                |                                | Stato appalto | Data creazione appalto   | Azioni                                       |
| Caglio-Tec19                                                                                        | 3862b68c-6ed1-418e-b8b9-5d3ed43f03                                                                        | ae                             | PUBB          | 2024-05-06T17:16:12.277Z | Comunica appalto<br>Comunica post pubblicazi |

Nimonciono pagina

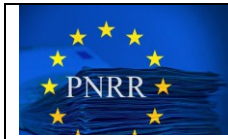

### Step 4:

Nella schermata di risposta cliccare su "Esito operazione" in basso a dx

| Regione<br>Lombardia                                                                                                    |                                                                                                    | PALTO E-PROCUREME                                                                                                    | NT                                                                                                    |
|----------------------------------------------------------------------------------------------------|----------------------------------------------------------------------------------------------------|----------------------------------------------------------------------------------------------------|----------------------------------------------------------------------------------------------------|
| Appalto Avviso                                                                                                    | )                                                                                                    |                                                                                                    |                                                                                                    |
| Modulo Appaito / <b>Appaito</b> /                                                                                                    | / Comunica Appalto                                                                                                    |                                                                                                    |                                                                                                    |
| In questa pagina sono pres<br>- Modifica, Il servizio permel<br>- Esito Operazione, servizio<br>- Recupera CIG, servizio m<br>Il servizio di Modifica sarà ai<br>sempre disponible. | senti i servizi necessari alla gestione di un appalto ci<br>tte di inviare una scheda appalto in sostituzione di<br>che permette di recuperare l'esito dell'operazione<br>ediante il quale è possibile recuperare le informazior<br>ttivo solo per un appalto creato e non ancora con | eato o confermato. I servizi sonc<br>una precedente istanza di Appalto<br>di Verifica Appalto e Conferma Ap<br>ni relative ai lotti e ai CIG ad esso<br>fermato. Il servizio di Recupera C | o:<br>o in stato "in lavorazione"<br>palto e di ottenere l'ID avviso necessario per la pubblicazione.<br>associati.<br>IG sarà attivo solo per appalti confermati. Il servizio di Esito Operazione sarà |
| Nome Appalto                                                                                                    | Id Appalto                                                                                                    | Stato Appalto                                                                                                    |                                                                                                    |
| Caglio-Tec19                                                                                                    | 3862b68c-6ed1-418e-b8b9-5d3ed43ft                                                                                                    | Pubblicato                                                                                                    |                                                                                                    |
| Indietro                                                                                                    |                                                                                                    |                                                                                                    | Modifica Esito operazione Recupera CIG                                                                                                    |

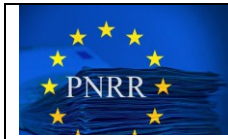

### Step 5:

Il sistema restituisce la schermata di avviso pubblicazione:

| one<br>ardia                                                                          |                                                                        | ALTO E-PROCUREMEN                                                                                           | NT                        |                                                 |                         |                         |  |
|---------------------------------------------------------------------------------------|------------------------------------------------------------------------|----------------------------------------------------------------------------------------------------|---------------------------|-------------------------------------------------|-------------------------|-------------------------|--|
| Avviso                                                                                |                                                                        |                                                                                                    |                           |                                                 |                         |                         |  |
| Appalto / (                                                                           | Comunica Appalto                                                       |                                                                                                    |                           |                                                 |                         |                         |  |
| sono preser<br>zio permette<br>e, servizio ci<br>servizio med<br>fica sarà atti<br>e. | L'operazione di conferma appal<br>bd0f-4585-86b2-7edb0a03e580. Si invi | to ha avuto esito positivo: è sta<br>ta a diccare su Recupera CIG per<br>creato con i CIG valorizzati<br>Ok | ato genera<br>r effettuar | to l'id avviso: 2d508<br>re il download dei dat | f5e-<br>ti dell'appalto | icazione.<br>I Esito Op |  |
|                                                                                       |                                                                        |                                                                                                    |                           |                                                 |                         |                         |  |
|                                                                                       | Id Appalto                                                             | Stato Appalto                                                                                               |                           |                                                 |                         |                         |  |
|                                                                                       | 3862b68c-6ed1-418e-b8b9-5d3ed43ft                                      | Pubblicato                                                                                                  |                           |                                                 |                         |                         |  |
|                                                                                       |                                                                        |                                                                                                    |                           |                                                 |                         |                         |  |
| J                                                                                     |                                                                        |                                                                                                    |                           |                                                 |                         |                         |  |
|                                                                                       |                                                                        |                                                                                                    |                           |                                                 |                         |                         |  |

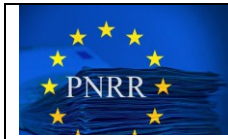

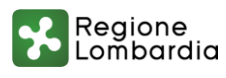

### Step 6:

Selezionare e copiare l'id avviso generato dal sistema (attenzione a copiare tutti i caratteri collegati da trattini omettendo il punto finale):

| e (<br>dia (                                              |                                                                                 | APPALTO E-PROCUREMENT                                                                                                    |                                                                           |          |
|-----------------------------------------------------------|---------------------------------------------------------------------------------|----------------------------------------------------------------------------------------------------|---------------------------------------------------------------------------|----------|
| Avviso                                                    |                                                                                 |                                                                                                    |                                                                           |          |
| p <b>alto / C</b><br>no presen<br>permette<br>servizio ch | pmunica Appalto<br>L'operazione di conferma a<br>bd0f-4585-86b2-7edb0a03e580. S | appalto ha avuto esito positivo: è stato g<br>i invita a cliccare su Recupera CIG per effe<br>creato con i CIG valorizzati | enerato l'id avviso: 20508656<br>ttuare il download dei dati dell'appalto | one.     |
| vizio media<br>sarà attiv                                 |                                                                                 | Ok                                                                                                    | Esit                                                                      | o Operaz |
|                                                           |                                                                                 |                                                                                                    |                                                                           |          |
|                                                           | Id Appalto                                                                      | Stato Appalto                                                                                                    |                                                                           |          |
|                                                           | 3862b68c-6ed1-418e-b8b9-5d3ed4                                                  | 3ft Pubblicato                                                                                                    |                                                                           |          |
|                                                           |                                                                                 |                                                                                                    |                                                                           | Re       |

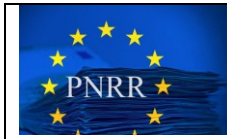

### Step 7:

Tornare alla schermata precedente dopo aver premuto "ok" sull'avviso e selezionare "Avviso" in alto a sx:

|                                                                                                    |                                                                                                    |                                                                                                    |                                                                                                    |                                                                             |                                                         |                                                                 | Giacomo Pozzoli 💄      |  |
|----------------------------------------------------------------------------------------------------|----------------------------------------------------------------------------------------------------|----------------------------------------------------------------------------------------------------|----------------------------------------------------------------------------------------------------|-----------------------------------------------------------------------------|---------------------------------------------------------|-----------------------------------------------------------------|------------------------|--|
| Regione<br>Lombardia                                                                                                    |                                                                                                    | OULO APPALT                                                                                                    | O E-PROCUREMEN                                                                                                    | NT                                                                          |                                                         |                                                                 |                        |  |
| Appalto Avviso                                                                                                    | >                                                                                                    |                                                                                                    |                                                                                                    |                                                                             |                                                         |                                                                 |                        |  |
| Modulo Appalto / Appalto /                                                                                                    | Comunica Appalto                                                                                                    |                                                                                                    |                                                                                                    |                                                                             |                                                         |                                                                 |                        |  |
| In questa pagina sono prese<br>- Modifica, il servizio permetto<br>- Esito Operazione, servizio ci<br>- Recupera CIG, servizio med<br>Il servizio di Modifica sarà attiv<br>sempre disponibile. | nti i servizi necessari alla gestione d<br>e di inviare una scheda appalto in s<br>he permette di recuperare l'esito d<br>liante il quale è possibile recuperare<br>vo solo per un appalto creato e no | li un appalto creato o<br>sostituzione di una pre<br>lell'operazione di Verific<br>e le informazioni relativ<br>on ancora confermato | confermato. I servizi sono<br>cedente istanza di Appalto<br>ca Appalto e Conferma Ap<br>ve ai lotti e ai CIG ad esso a<br>o. Il servizio di Recupera CI | :<br>) in stato "in la<br>palto e di otter<br>Issociati.<br>G sarà attivo s | vorazione"<br>nere l'ID avviso n<br>solo per appalti co | ecessario per la pubblicazio<br>onfermati. Il servizio di Esito | ne.<br>Operazione sarà |  |
| Nome Appalto                                                                                                    | Id Appalto                                                                                                    | Sta                                                                                                    | to Appalto                                                                                                    |                                                                             |                                                         |                                                                 |                        |  |
| Caglio-Tec19                                                                                                    | 3862b68c-6ed1-418e-b8b9                                                                                                    | 9-5d3ed43f( Pub                                                                                                    | oblicato                                                                                                    |                                                                             |                                                         |                                                                 |                        |  |
| Indietro                                                                                                    |                                                                                                    |                                                                                                    |                                                                                                    |                                                                             | Modifica                                                | Esito operazione                                                | Recupera CIG           |  |

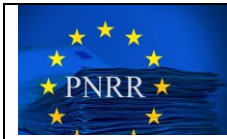

#### Step 8:

Incollare l'id Avviso precedentemente copiato nella maschera di ricerca ed eseguirne la ricerca:

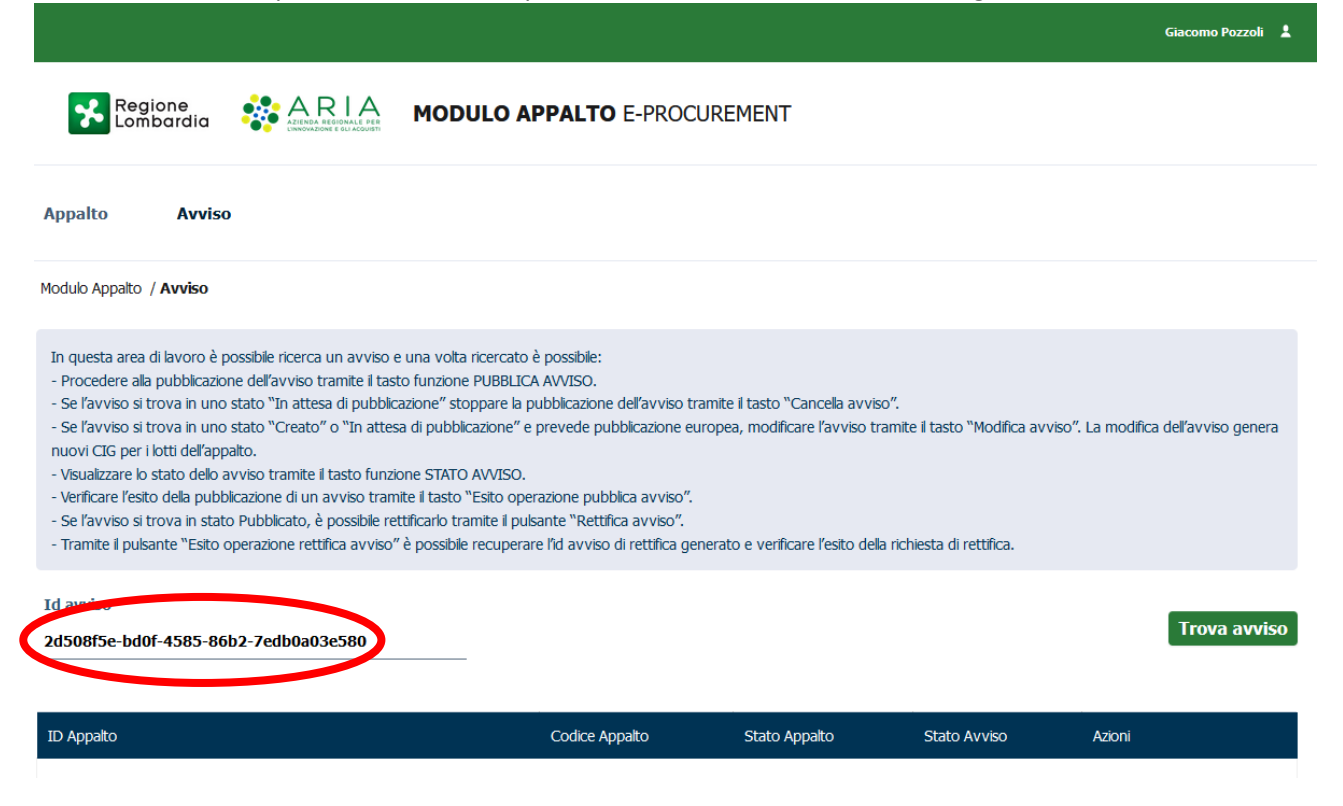

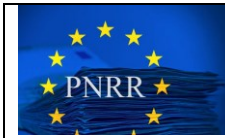

#### Step 9:

Nel menù a tendina che appare cliccando sull'iconcina della matita in basso a dx selezionare "Rettifica avviso":

Modulo Appalto / Avviso In questa area di lavoro è possibile ricerca un avviso e una volta ricercato è possibile: - Procedere alla pubblicazione dell'avviso tramite il tasto funzione PUBBLICA AVVISO. - Se l'avviso si trova in uno stato "In attesa di pubblicazione" stoppare la pubblicazione dell'avviso tramite il tasto "Cancella avviso". - Se l'avviso si trova in uno stato "Creato" o "In attesa di pubblicazione" e prevede pubblicazione europea, modificare l'avviso tramite il tasto "Modifica avviso". La modifica dell'avviso genera nuovi CIG per i lotti dell'appalto. - Visualizzare lo stato dello avviso tramite il tasto funzione STATO AVVISO. - Verificare l'esito della pubblicazione di un avviso tramite il tasto "Esito operazione pubblica avviso". - Se l'avviso si trova in stato Pubblicato, è possibile rettificarlo tramite il pulsante "Rettifica avviso". - Tramite il pulsante "Esito operazione rettifica avviso" è possibile recuperare l'id avviso di rettifica generato e verificare l'esito della richiesta di rettifica. Esito operazione pubblica avviso Id avviso 2d508f5e-bd0f-4585-86b2-7edb0a03e580 Rettifica avviso ettifica avviso ID Appalto Codice Appalto Stato Appalto Stato Avviso Stato avviso 3862b68c-6ed1-418e-b8b9-5d3ed43f03ae Caglio-Tec19 PUBB PUBB 

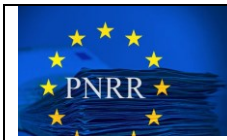

### Step 10:

Nella finestra di risposta eseguire il "download Anacform": verrà generato un file excel con nome *ADx\_xxxxxxx\_Rettifica.xlsx*: tale file conterrà già i dati inseriti in quello di compilazione off-line in sede di acquisizione del CIG.

| Appalto Avviso                                                                          |                                       |                                |                                                 |
|-----------------------------------------------------------------------------------------|---------------------------------------|--------------------------------|-------------------------------------------------|
| Modulo Appalto / Avviso / Rettifica Avviso                                              |                                       |                                |                                                 |
| In questa Pagina è possibile effettuare il Download per la compilazione<br>dell'avviso. | e il successivo caricamento dell'Anac | form e l'upload di eForm e/o E | GUE, se presenti per procedere con la rettifica |
|                                                                                         |                                       |                                |                                                 |
| ID Appalto                                                                              | Codice Appalto                        | Stato Avviso                   | Asiani                                          |
| 3862b68c-6ed1-418e-b8b9-5d3ed43f03ae                                                    | Caglio-Tec19                          | PUBB                           | <u> <u>         Download Anacform</u> </u>      |
|                                                                                         |                                       |                                |                                                 |
| ANACFORM *                                                                              | DGUE                                  |                                |                                                 |
|                                                                                         | Sceqli File                           |                                |                                                 |
|                                                                                         | Download                              |                                |                                                 |
| Indietro                                                                                |                                       |                                | Rettifica Annulla                               |

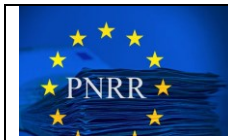

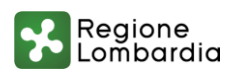

### Step 11:

Compilare off line il file xlsx inserendo o modificando i dati da rettificare e successivamente salvare senza modificare il nome file.

| SmartCig Z Mail zimbra Sister A Cig Simog H ::: CUP ::: E Bandi S<br>Tregronie     Tregronie     Tregronie | BDAP ♥ ilovePDF<br>PPALTO E-PROCURE | MENT                | AD3_20240822_Rettificaxlsx<br>Completato — 700 kB<br>S3_20240822_xlsx<br>File spostato o mancante<br>S42<br>S42<br>S42<br>S42<br>S42<br>S42<br>S42<br>S42 |
|----------------------------------------------------------------------------------------------------|-------------------------------------|---------------------|----------------------------------------------------------------------------------------------------|
| Modulo Appalto / Avviso / Rettifica Avviso                                                                                                    |                                     |                     | AD3_20240822.xlsx<br>File spostato o mancante                                                                                                    |
| In questa Pagina è possibile effettuare il Download per la compilazione e il su<br>dell'avviso.                                                                                                    | uccessivo caricamento dell'Ana      | cform e l'upload di | <u>V</u> isualizza tutti i download                                                                                                    |
| ID Appalto                                                                                                    | Codice Appalto                      | Stato Avviso        | o Azioni                                                                                                    |
| 3862b68c-6ed1-418e-b8b9-5d3ed43f03ae                                                                                                    | Caglio-Tec19                        | PUBB                | U Download Anacform                                                                                                    |

| 1  | ANACFORM *              | DGUE                    |  |
|----|-------------------------|-------------------------|--|
| 1  | Nessun file selezionato | Nessun file selezionato |  |
|    | 🗘 Scegli File           | 🗘 Scegli File           |  |
|    |                         | Download                |  |
|    |                         |                         |  |
| In | ndietro                 |                         |  |

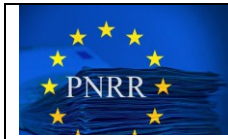

### Step 12:

Eseguire l'up-load del file compilato nell'apposito campo.

| Appalto                       | Avviso                                                      |                                            |                       |                                                      |
|-------------------------------|-------------------------------------------------------------|--------------------------------------------|-----------------------|------------------------------------------------------|
| Modulo Appalto                | o / Avviso / Rettifica Avviso                               |                                            |                       |                                                      |
| In questa Pag<br>dell'avviso. | gina è possibile effettuare il Download per la compilazione | e e il successivo caricamento dell'Anacfor | m e l'upload di eForm | e/o DGUE, se presenti per procedere con la rettifica |
|                               | ID Appalto                                                  | Codice Appaito                             | Stato Avviso          | Azioni                                               |
|                               | 3862b68c-6ed1-418e-b8b9-5d3ed43f03ae                        | Caglio-Tec19                               | PUBB                  | ⊡ <u>Download Anacform</u>                           |
|                               | ANACFORM *<br>Nessun file selezionato                       | DGUE<br>Nessun file selezionato            |                       |                                                      |
| Indietro                      |                                                             |                                            |                       | Rettifica Annulla                                    |

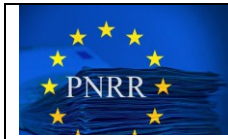

### Step 13:

Cliccare su "Rettifica" in basso a dx.

| Appalto Avviso                                                                                          |                                                       |                                               |                                                            |
|----------------------------------------------------------------------------------------------------|-------------------------------------------------------|-----------------------------------------------|------------------------------------------------------------|
| Modulo Appalto / Avviso / Rettifica Avviso                                                              |                                                       |                                               |                                                            |
| In questa Pagina è possibile effettuare il Download per la compliazione e<br>dell'avviso.<br>ID Appalto | e i successivo caricamento del'Anac<br>Codice Annalto | cform e l'upload di eForm e/o<br>Stato Avviso | DGUE, se presenti per procedere con la rettifica<br>Azioni |
| 3862b68c-6ed1-418e-b8b9-5d3ed43f03ae                                                                    | Caglio-Tec19                                          | PUBB                                          | ⊍ <u>Download Anacform</u>                                 |
| ANACFORM *                                                                                              | DGUE<br>Nessun file selezionato                       |                                               |                                                            |

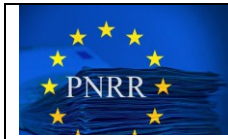

### Step 14:

Il sistema restituisce una schermata di presa in carico della rettifica.

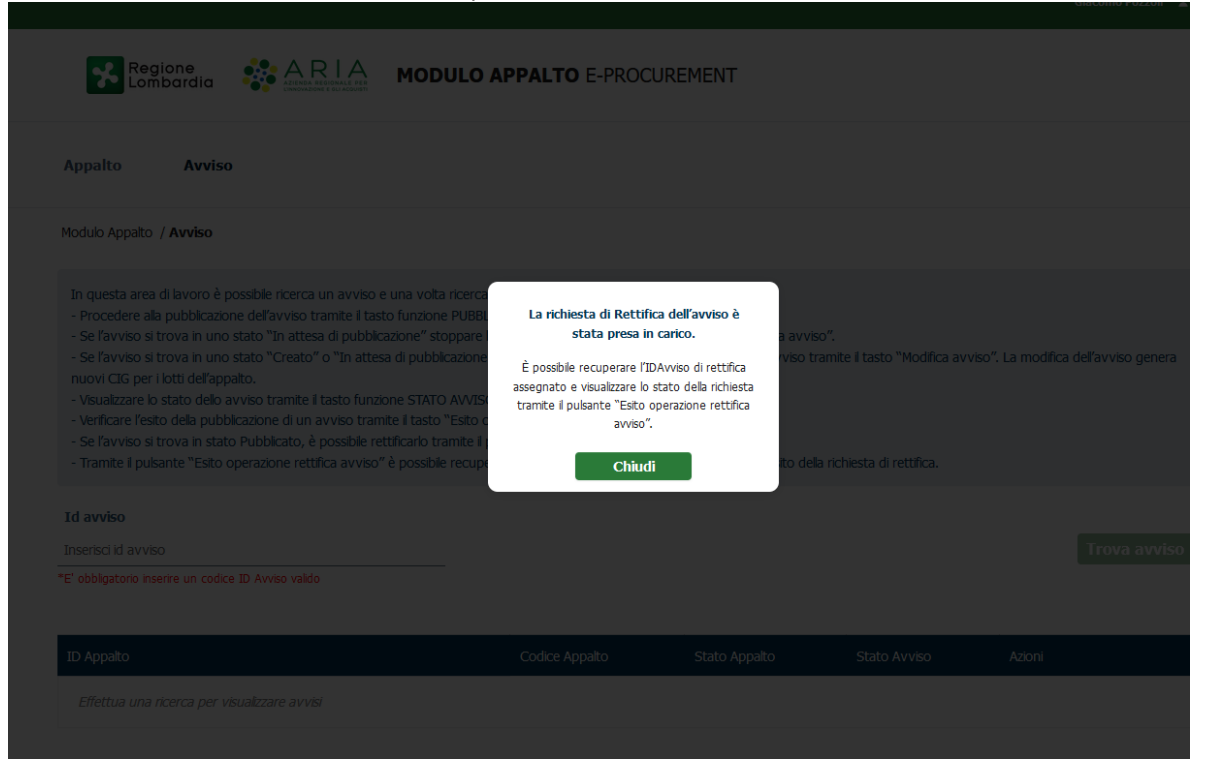

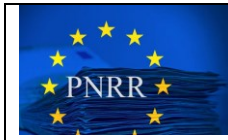

#### Step 15:

E' possibile verificare l'esito della rettifica cliccando nel menù a tendina in basso a dx "Esito operazione rettifica avviso".

| Appalto Avviso                                                                                                    |                                                                                                    |                                 |                                |                                                                                                    |
|----------------------------------------------------------------------------------------------------|----------------------------------------------------------------------------------------------------|---------------------------------|--------------------------------|----------------------------------------------------------------------------------------------------|
| Modulo Appalto / Avviso                                                                                                    |                                                                                                    |                                 |                                |                                                                                                    |
| <ul> <li>Se l'avviso si trova in uno stato "Creato" o "In attesa di pubblica<br/>nuovi CIG per i lotti dell'appato.</li> <li>Visualizzare lo stato dello avviso tramite il tasto funzione STATO J</li> </ul>                                                                     | azione" e prevede pubblicazione e                                                                                                    | uropea, modificare l'avviso t   | ramite il tasto "Modifica avvi | iso". La modifica dell'avviso genera                                                                                                   |
| <ul> <li>Venficare l'esito della pubblicazione di un avviso tramite il tasto "L</li> <li>Se l'avviso si trova in stato Pubblicato, è possibile rettificarlo tran</li> <li>Tramite il pulsante "Esito operazione rettifica avviso" è possibile r</li> </ul>                       | Esito operazione pubblica avviso".<br>nite il pulsante "Rettifica avviso".<br>recuperare l'id avviso di rettifica ge                   | enerato e verificare l'esito de | lla richiesta di rettifica.    | Pubblica avviso                                                                                                    |
| <ul> <li>Verificare l'esito della pubblicazione di un avviso tramite il tasto "li</li> <li>Se l'avviso si trova in stato Pubblicato, è possibile rettificario tran</li> <li>Tramite il pulsante "Esito operazione rettifica avviso" è possibile r</li> <li>Id avviso</li> </ul>  | Esito operazione pubblica avviso".<br>Esito avviso".<br>mite il pulsante "Rettifica avviso".<br>recuperare l'id avviso di rettifica ge | nerato e verificare l'esito de  | lla richiesta di rettifica.    | Pubblica avviso<br>Esito operazione pubblica a<br>Cancela avviso                                                                       |
| Verificare l'esito della pubblicazione di un avviso tramite il tasto "l<br>Se l'avviso si trova in stato Pubblicato, è possibile rettificario trar<br>Tramite il pulsante "Esito operazione rettifica avviso" è possibile r<br>Id avviso<br>2d508f5e-bd0f-4585-86b2-7edb0a03e580 | Sito operazione pubblica avviso".<br>Esito aperazione pubblica avviso".<br>Trecuperare l'id avviso di rettifica ge                     | nerato e verificare l'esito de  | la richiesta di rettifica.     | Pubblica avviso<br>Esito operazione pubblica a<br>Cancela avviso<br>Modifica avviso<br>Esito operazione modifica a<br>Rettifica avviso |

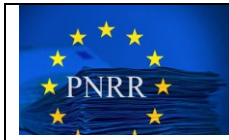

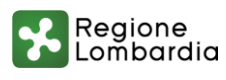

### Step 16:

il sistema restituisce lo stato della richiesta indicando il codice ID del nuovo avviso

|  | Regione<br>Lombardia                                                                                                    |    | MODULO AP | PALTO E-PROCI | JREMENT |  |     |  |
|--|----------------------------------------------------------------------------------------------------|----|-----------|---------------|---------|--|-----|--|
|  | Appalto Avvis                                                                                                    | 50 |           |               |         |  |     |  |
|  | Modulo Appaito / Avviso                                                                                                    |    |           |               |         |  |     |  |
|  | In questa area di lavoro è possible ricerca un avviso e una volta ricercato è possible: Procedere ala pubblicazione dell'avviso tramte il tasto funzione PUBBLICA AVVISO. Se l'avviso si trova in uno stato "In attesa di pubblicazione" stoppare la pubblicazione dell'avviso tramte il tasto "Cancela avviso". Se l'avviso si trova in uno stato "Trattesa di pubblicazione" e prevede pubblicazione europea, modificare l'avviso tramte il tasto "Modifica avviso". Se l'avviso si trova in uno stato "Creato" o "In attesa di pubblicazione" e prevede pubblicazione europea, modificare l'avviso tramte il tasto "Modifica avviso". La modifica dell'avviso genera nuovi CIG per i lotti dell'appall Venificare l'esto della pubblicazione dell'avviso è in corso di pubblicazione. Il nuovo ID dell'avviso di rettifica generato è il seguente: Venificare l'esto della pubblic Se l'avviso si trova in stato f Tramte il pubante "Esto op Id avviso 2d508f5e-bd0f-4585-86b2-7edb0a03e580 Trova avviso |    |           |               |         |  |     |  |
|  | ID Appalto                                                                                                    |    |           |               |         |  |     |  |
|  | 3862b68c-6ed1-418e-b8                                                                                                    |    |           |               |         |  | ∠ × |  |
|  |                                                                                                    |    |           |               |         |  |     |  |
|  |                                                                                                    |    |           |               |         |  |     |  |